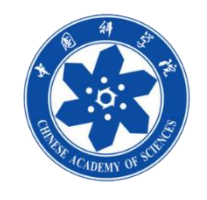

如何观看在线直播

## ·观看直播-打开直播地址(学员) ·建议浏览器:火狐(Firefox)、谷歌(Chrome)、360、QQ

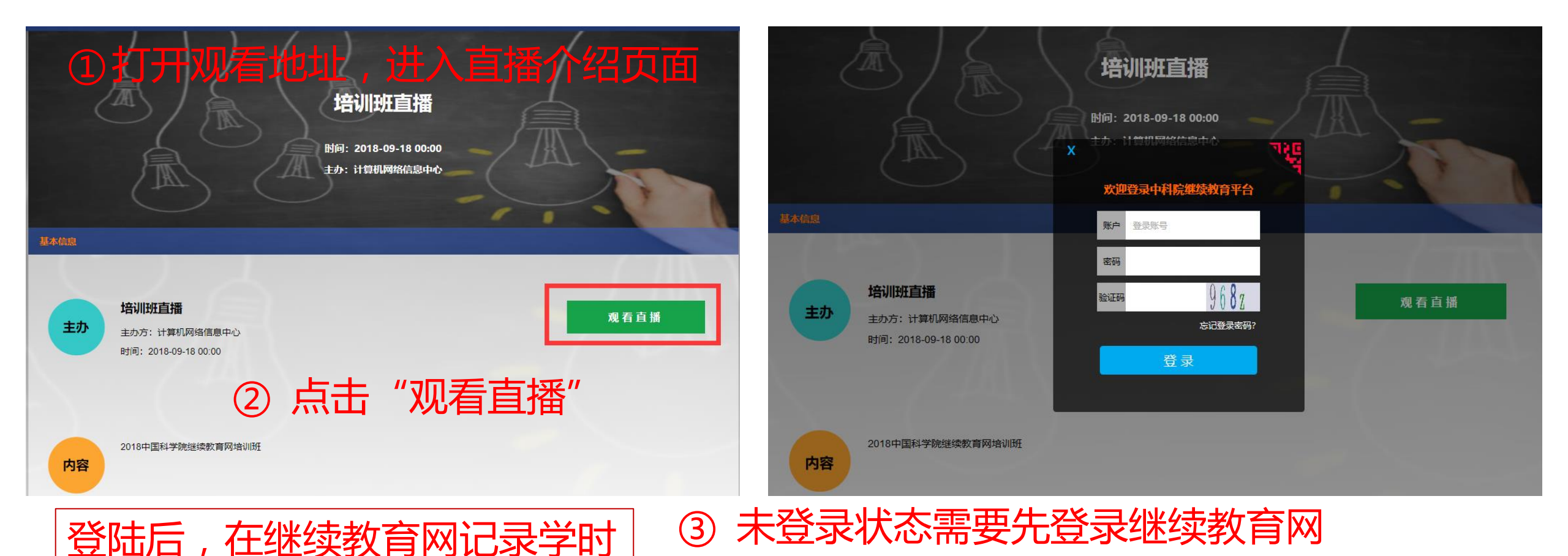

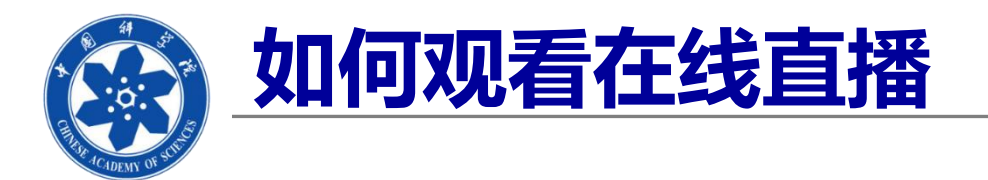

## •进入直播观看页面(学员)--web端

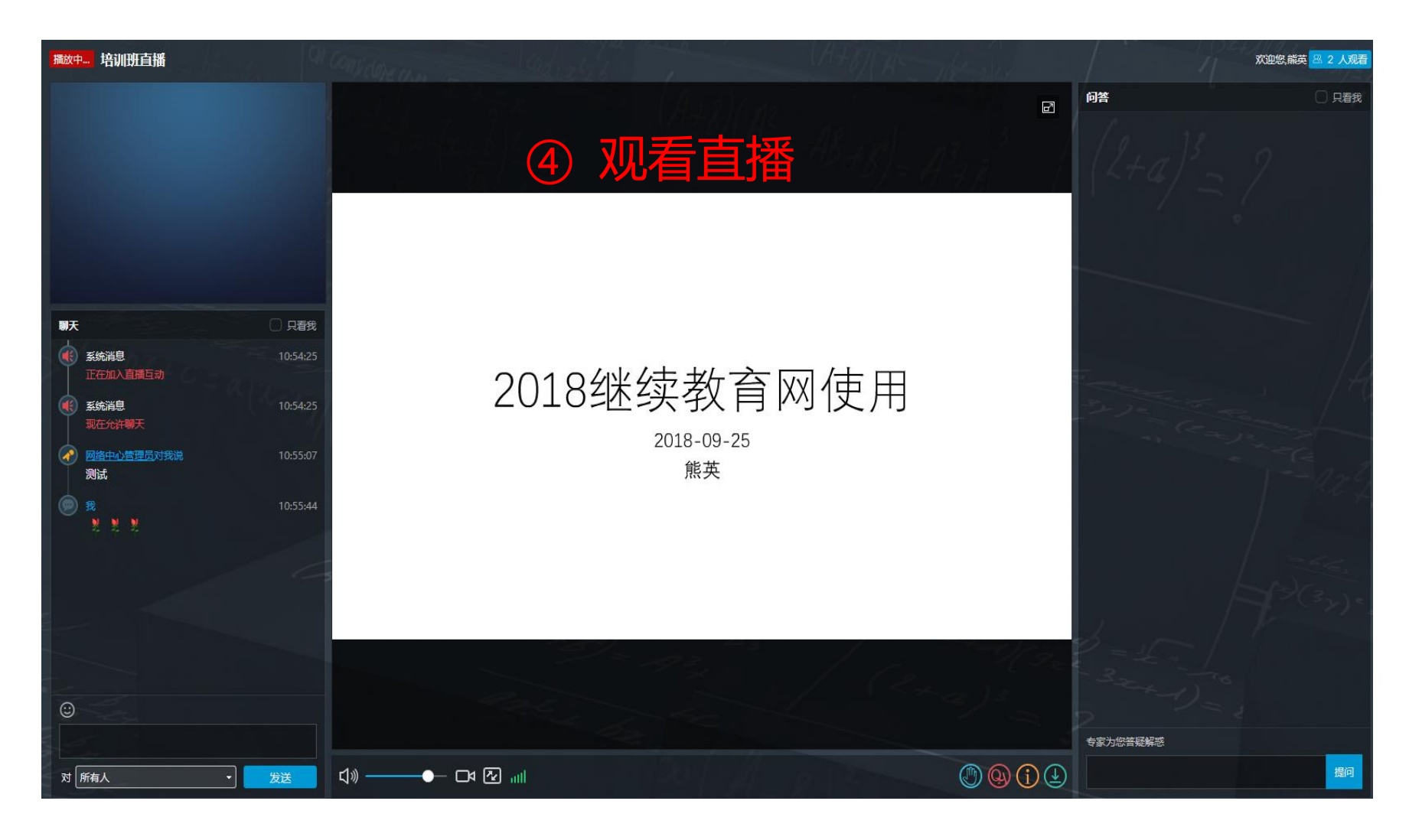

2 10 17 1-1 17 17 18

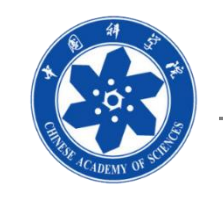

## 如何观看在线直播

- •观看直播——手机端
  - •直接扫码观看
    - •不能记录学时
  - ・打开继续教育APP
    - 选择直播
      - ・可以记录学时

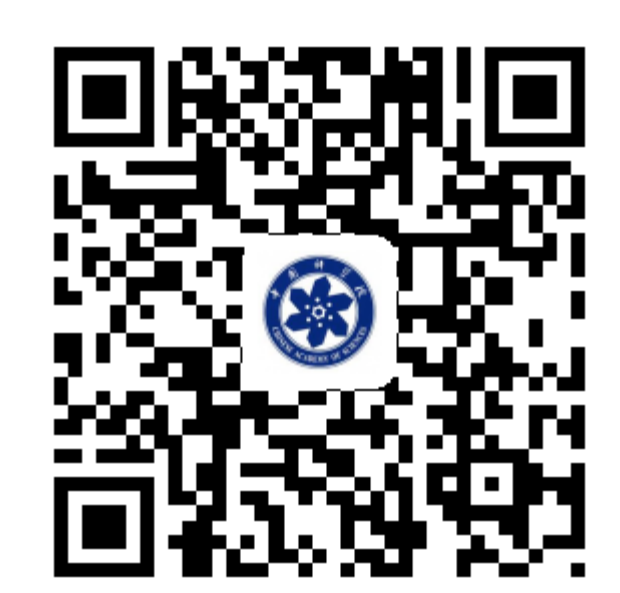

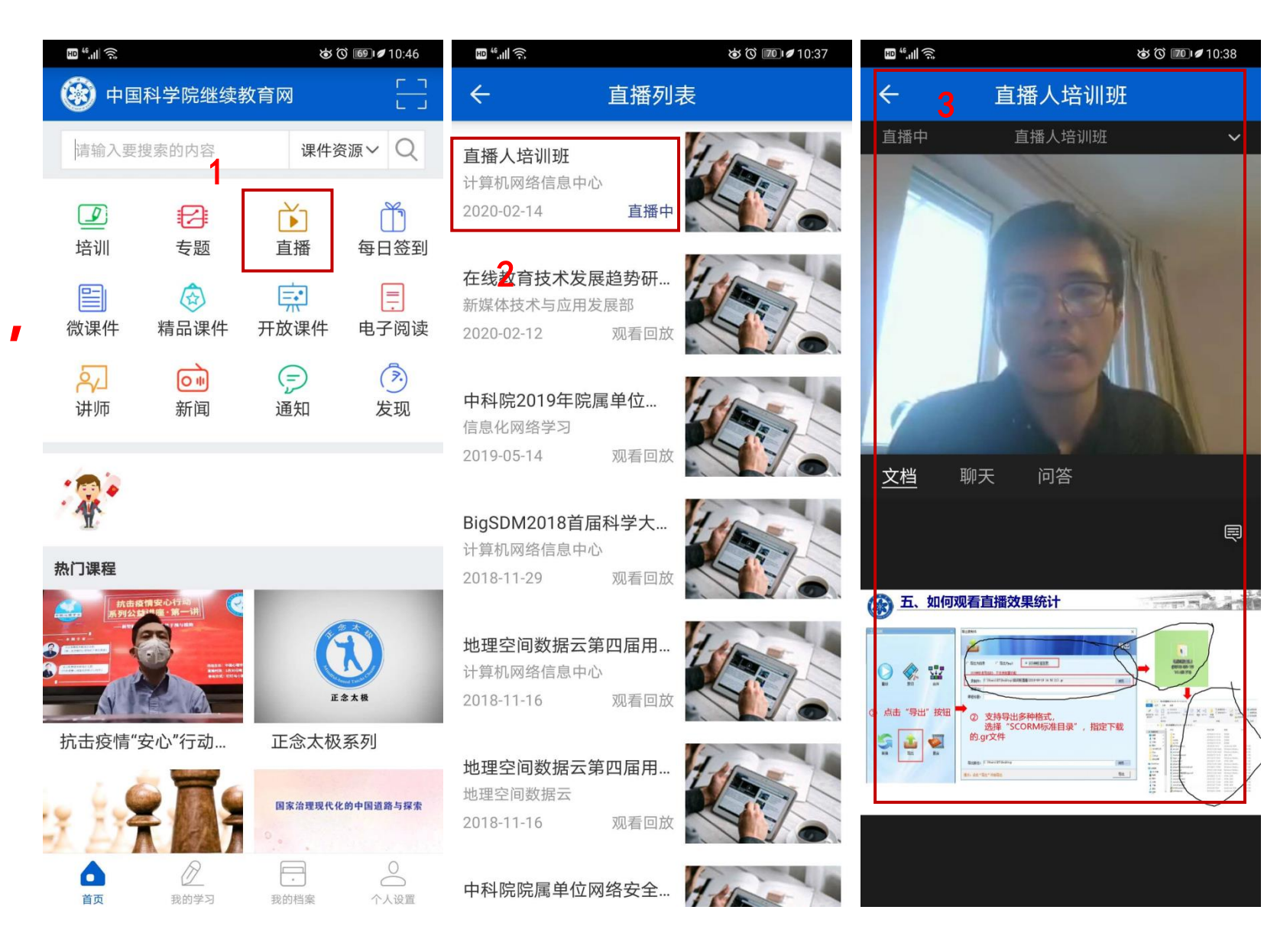

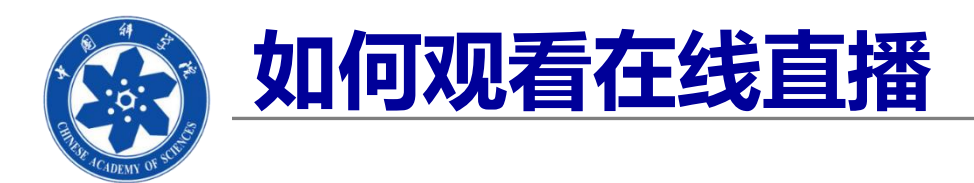

## •学员端观看直播-自动记录学时

- 我的学习 •
  - 我的档案 •
    - 直播课程列表 •

| 返回全院                                                     | 42                                                                                  | 效好, 欢迎登   | 录中国科学院继续教育 | 育门户! 【 <b>注销】 【我的管</b> 环 | 理】【我的学习】 |  |  |  |
|----------------------------------------------------------|-------------------------------------------------------------------------------------|-----------|------------|--------------------------|----------|--|--|--|
| 中国科学院继续教育网         2018年度您已完成7小时59分,再学92小时1分将达到100学时的目标! |                                                                                     |           |            |                          |          |  |  |  |
| 首 页 新闻报道                                                 | 学习资源 教师资源 培训项目 政                                                                    | 2策与工作流程   | ¥ Ŧ        | Q 高级                     | 检索       |  |  |  |
| 通知消息                                                     |                                                                                     |           |            | 我的学习                     | > 我的档案   |  |  |  |
| 我的培训班                                                    |                                                                                     | 从 2018-01 | 111 到      | 2018-12                  | 查询 打印    |  |  |  |
| 我的课件                                                     |                                                                                     |           |            |                          |          |  |  |  |
| 我的考试                                                     | 2018 01 2018 12 1月(III志明) (小明38月),有双子明小师明38月。                                       |           |            |                          |          |  |  |  |
| 我的培训需求                                                   | 分),公派留学学时的时间0分(有效学时的时间0分)。<br>【注:网络学时每年最多计入50学时;在职自学每年最多计入10学时;公派留学每年最多计入100学时】<br> |           |            |                          |          |  |  |  |
| 我的外部学习                                                   |                                                                                     |           |            |                          |          |  |  |  |
| 我的档案                                                     | 小部培训心个。                                                                             |           |            |                          |          |  |  |  |
| 从中市关地生活生态立时建                                             |                                                                                     | 0.6       | 9 946      | o.().用t2分                | [ ]]     |  |  |  |
| MITACTION 中国主心区的建设新时间。 中国特色社会主义新时代新思想(下)——学习领会党的十九大····  |                                                                                     | 0.6       | 5. 79%     | 0小时1分                    |          |  |  |  |
| 奋力开创新时代中国特色社会主义美好未来——学习领会党的十…                            |                                                                                     | 1.5       | 7.13%      | 0小时6分                    |          |  |  |  |
| 新时代 新使命 新思想 新征程--学习领会党的十九大精神                             |                                                                                     | 1.7       | 5.21%      | 0小时5分                    |          |  |  |  |
| 身边的党员故事一一我本一                                             | 0.2                                                                                 | 29.03%    | 0小时3分      |                          |          |  |  |  |
|                                                          |                                                                                     |           |            |                          |          |  |  |  |

| 培训班直播                                                   |     |         | 0小时9分     | 2018-09-19 |
|---------------------------------------------------------|-----|---------|-----------|------------|
|                                                         |     |         |           |            |
| 直播课程名称                                                  | 课时  | 学习进度(%) | 学习时间(小时)  | 学习日期       |
|                                                         |     |         | - 1 41-75 |            |
| 身边的党员故事--我本———————————————————————————————————          | 0.2 | 29.03%  | 0小时3分     |            |
| 新时代 新使命 新思想 新征程--学习领会党的十九大精神                            | 1.7 | 5.21%   | 0小时5分     |            |
| 奋力开创新时代中国特色社会主义美好未来———————————————————————————————————— | 1.5 | 7.13%   | 0小时6分     |            |
|                                                         |     |         |           |            |

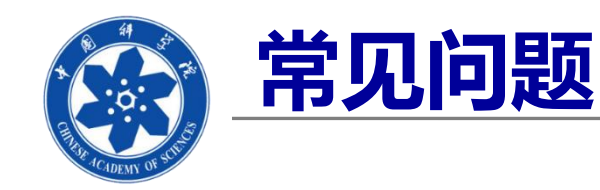

- •1.MAC电脑直播支持问题
  - •作为学员,可以用Safari浏览器观看直播
  - •暂无MAC版本直播软件客户端,所以教师无法用MAC开展直播
- •2.学时无法记录
  - 必须要登陆继续教育网观看直播才能记录学时,判断方法, 直播界面的参与人员,个人姓名是否是真实姓名(继续教育 网实名制)

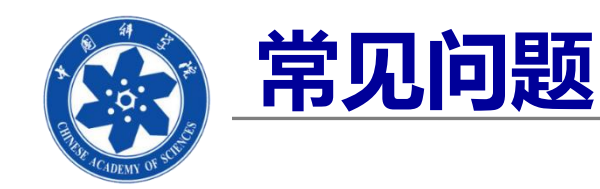

- •3.如何实现非绑定继续教育网账号观看直播?
  - •利用手机扫码,获取直播地址,复制黏贴入浏览器,可观 看
- •4.直播回看
  - •APP端支持回看
  - •WEB端回看功能在开发中,联系技术支持,获取回看地址
- •5.直播推广
  - •首页大图推荐、邮件推送、APP直播栏查看
  - •继续教育网直播专栏正在开发中